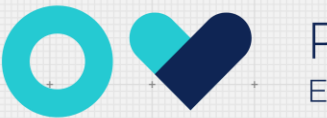

## Configuração Android

Aceda às definições do seu equipamento, ative a rede Wi-Fi e selecione a rede eduroam

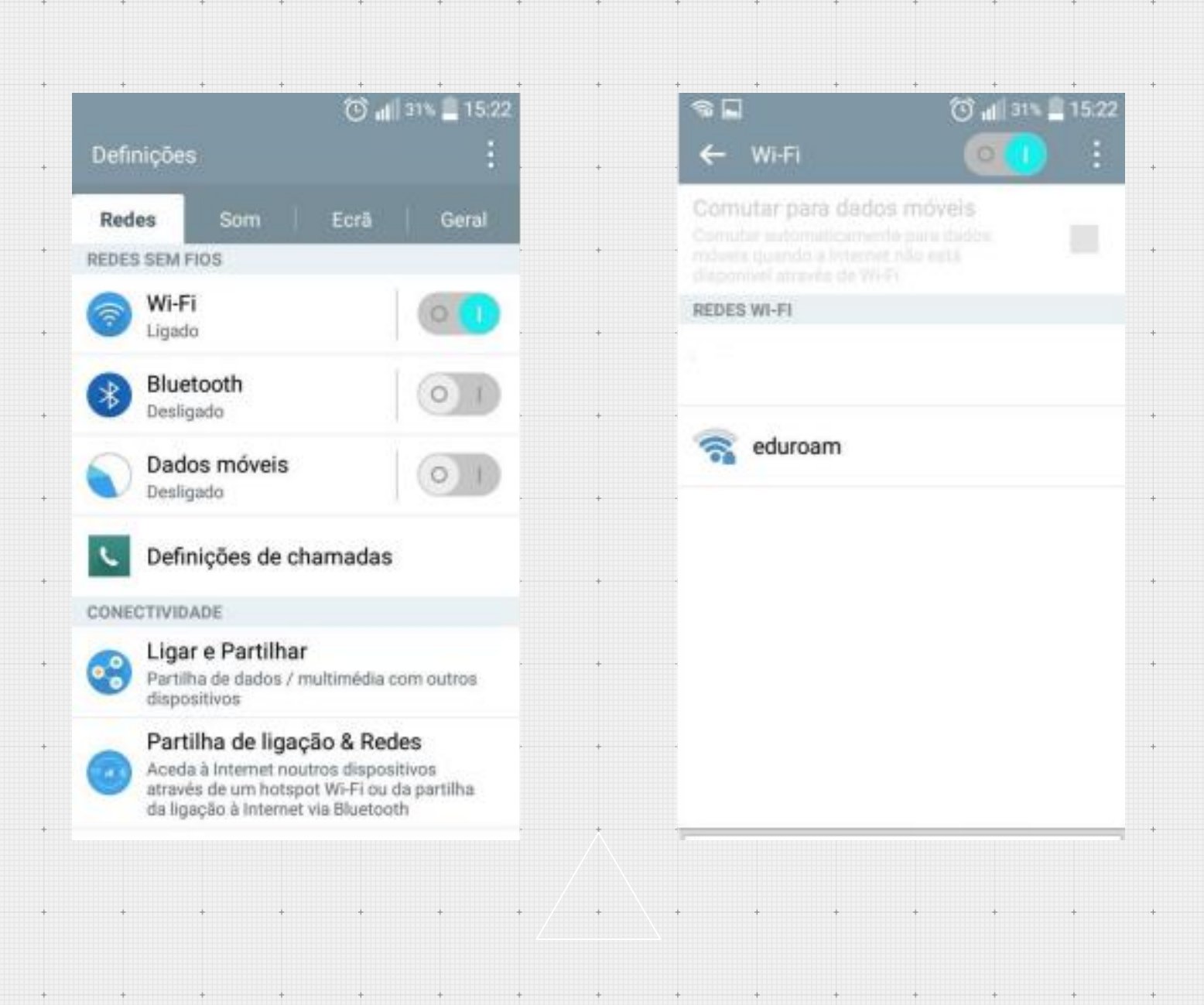

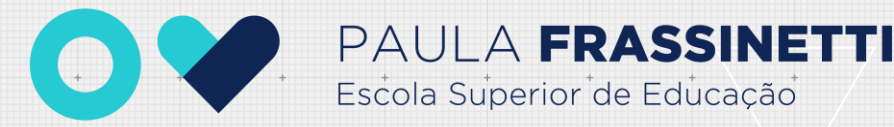

Configure a mesma de acordo com a imagem seguinte. a. Nome de utilizador : @esepf.pt ( exemplo: utilizador@esepf.pt ) b. Palavra-passe: a mesma do portal do moodle

| eduroam                |         |   |   | ← wi+i                    |  |
|------------------------|---------|---|---|---------------------------|--|
| Método EAP             |         | + | + | Comutar para dados móveis |  |
| PEAP                   |         |   |   |                           |  |
| Autenticação da Fase 2 |         | + | + | REDES WI-FI               |  |
| MSCHAPV2               | •       |   |   | aduroam                   |  |
| Certificado de CA      |         | + | + | Cigado Ligado             |  |
| não validar            |         |   |   |                           |  |
| Identidade             |         | + | + |                           |  |
| utilizador@esepf.pt    |         |   |   |                           |  |
| Identidade anônima     |         | + | + |                           |  |
| Senha                  |         | + | + |                           |  |
|                        |         |   |   |                           |  |
| Mostrar palavra-passe  |         | + | + |                           |  |
| Mostrar opções ava     | ançadas | + | + |                           |  |
| Cancelar               | Ligar   |   |   | Procurar                  |  |

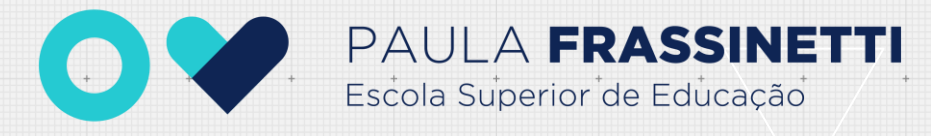

Se necessário elimine as configurações escolhendo a opção "Esquecer rede" e repita os passos anteriores.

|                          | 🛈 📶 29% 📕 1 | 5:29 |   |
|--------------------------|-------------|------|---|
| <ul><li>♦ WiFi</li></ul> |             | +    | + |
| Comutes para dados       |             | *    | + |
| REDGE WI-FI              |             |      |   |
| eduroam                  | tracio      |      | * |
| eduroam                  |             | +    | + |
| Conectar-se à rec        | le          |      | + |
| Esquecer rede            |             | •    | ÷ |
| Modificar rede           |             | +    | + |
|                          |             | +    | + |
|                          |             | +    | * |
|                          |             | *    | + |
| Pro                      | curar       | +    | + |
|                          |             |      |   |

A (re)configuração está concluída